ULTINA Internet モバイル Biz プラン 接続設定ガイド

# モバイルポイントの設定方法(Windows Vista をご利用の場合)

## Step1

公衆無線 LAN サービスのエリア内で以下の設定を行ってください。 [スタート]→[コントロールパネル]を選択してください。

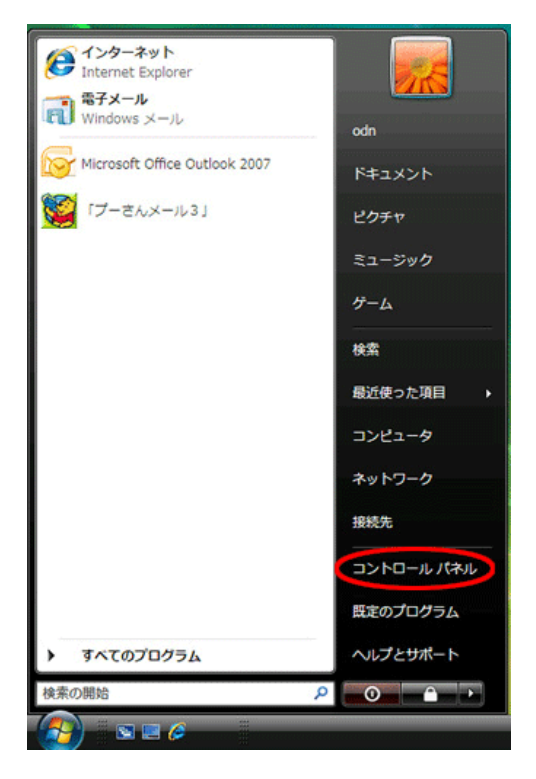

#### Step2

[コントロールパネル]の画面になりましたら左上の[クラシック表示]を選択し、[ネットワークと共有センター]をダブルクリックしてくださ

い。

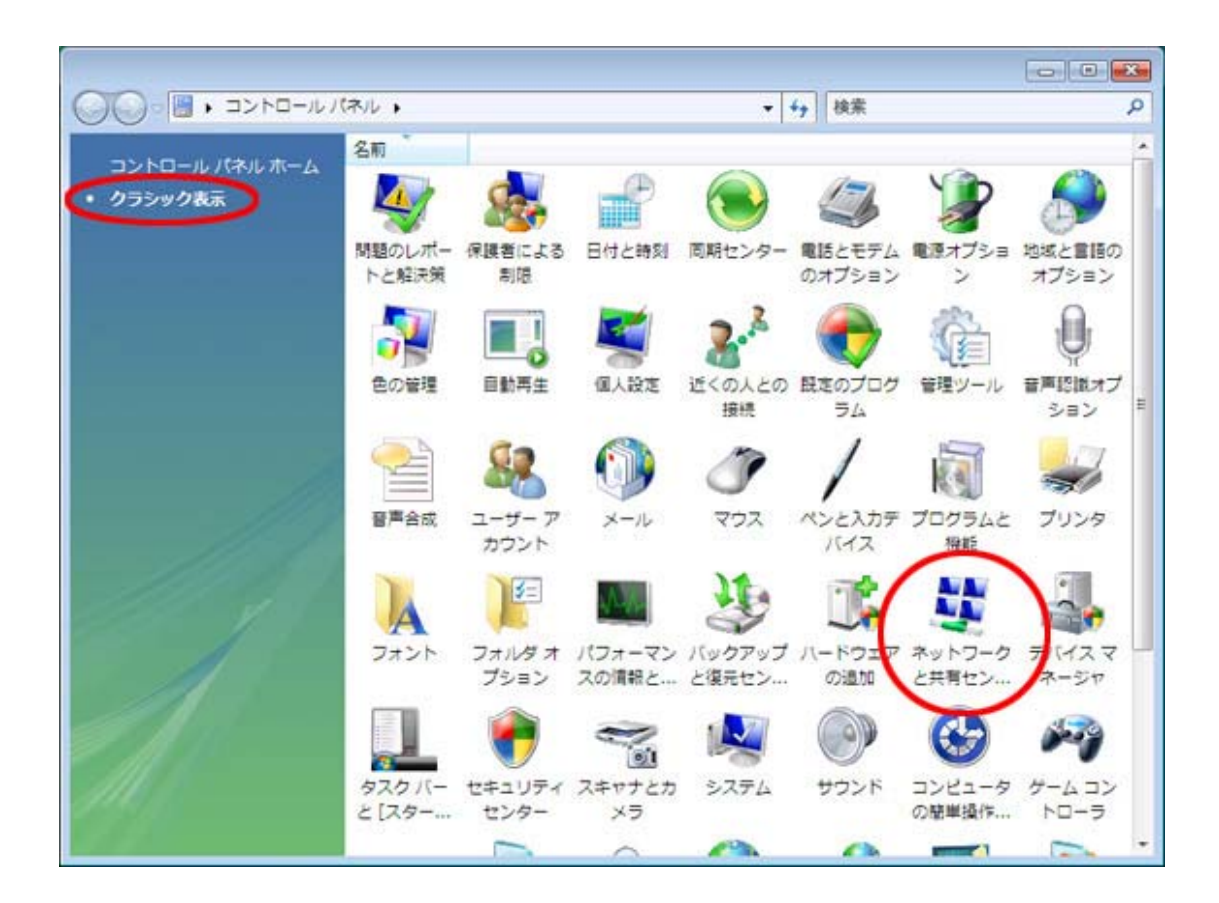

#### Step3

[ネットワークに接続]をクリックしてください。

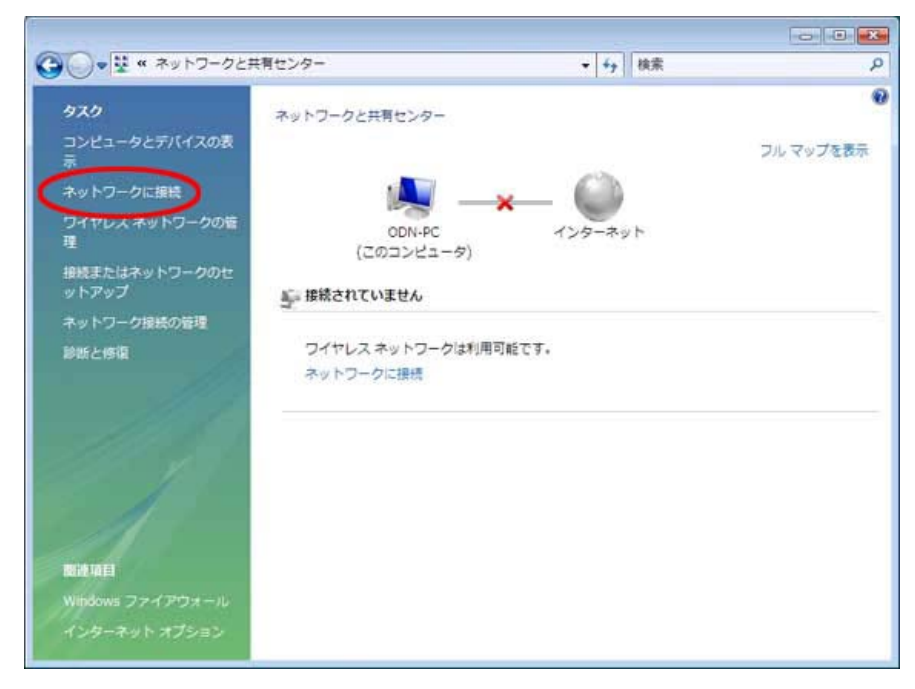

#### Step4

[ネットワークに接続]が開きます。

[接続するネットワークを選択します]の一覧にお客様の[ESS-ID]が表示されていることを 確認し(本マニュアル画面では1つだけで す。お客様の状況によっては複数表示されることがあります。)、接続される[ESS-ID]を選択し[接続]をクリックしてください。 ※一部特定の BB モバイルポイント・エキ LAN スポットでは[ESS-ID]を自動的に取得できません。その場合は[補足]の「[ESS-ID]を自動的に取得で きない公衆無線 LAN サービスをご利用の場合」を参考にあらかじめ[ESS-ID]を指定して設定を行ってください。

| ) 繁 ネットワークに接続<br>接続するネットワークを選択します                |                                               |
|--------------------------------------------------|-----------------------------------------------|
| 表示<br>すべて<br>・                                   | - <del></del>                                 |
| ・ WHIRPETAR-OFDOLD セキュリティの設定が有効                  | かなネットワーク ・・・・・・・・・・・・・・・・・・・・・・・・・・・・・・・・・・・・ |
|                                                  |                                               |
|                                                  |                                               |
| 」<br>接続またはネットワークをセットアップします<br>ネットワークと共有センターを聞きます |                                               |
|                                                  | 接続(0) キャンセル                                   |

#### Step5

[セキュリティキーまたはパスフレーズ]にお客様の「WEP キー」を入力し[接続]をクリックしてください[。

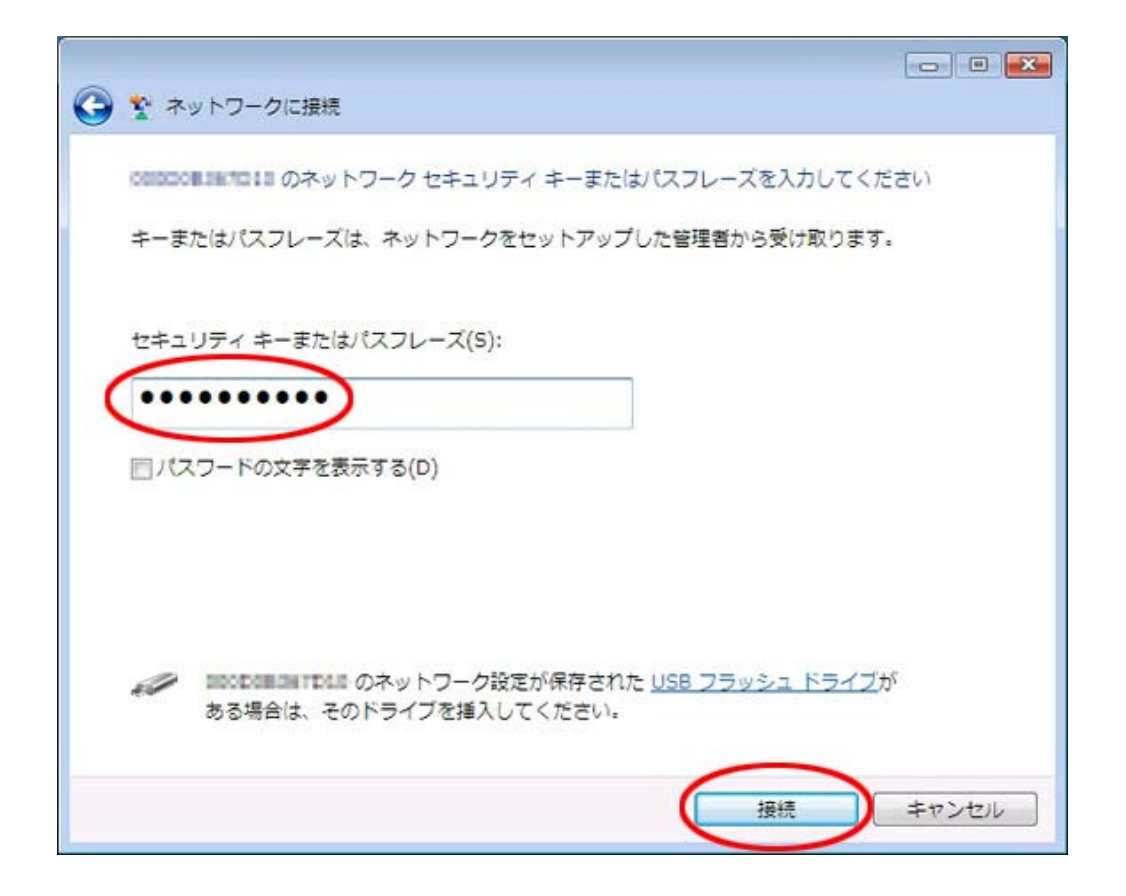

#### Step6

無線 LAN に正しく接続できますと以下の画面になります。[このネットワークを保存します]と[この接続を自動的に開始します]にチェックを入れ、[閉じる]をクリックしてください。

| ○ 繋 ネットワークに接続             |        |
|---------------------------|--------|
| iompcommand im に正しく接続しました |        |
| 図このネットワークを保存します(S)        |        |
| 図 この接続を自動的に開始します(工)       |        |
|                           |        |
|                           |        |
|                           |        |
|                           |        |
|                           |        |
|                           |        |
|                           |        |
|                           | 閉じる(」) |

#### Step7

[ネットワークと共有センター]に戻りましたら、この画面を「×」で閉じてください。

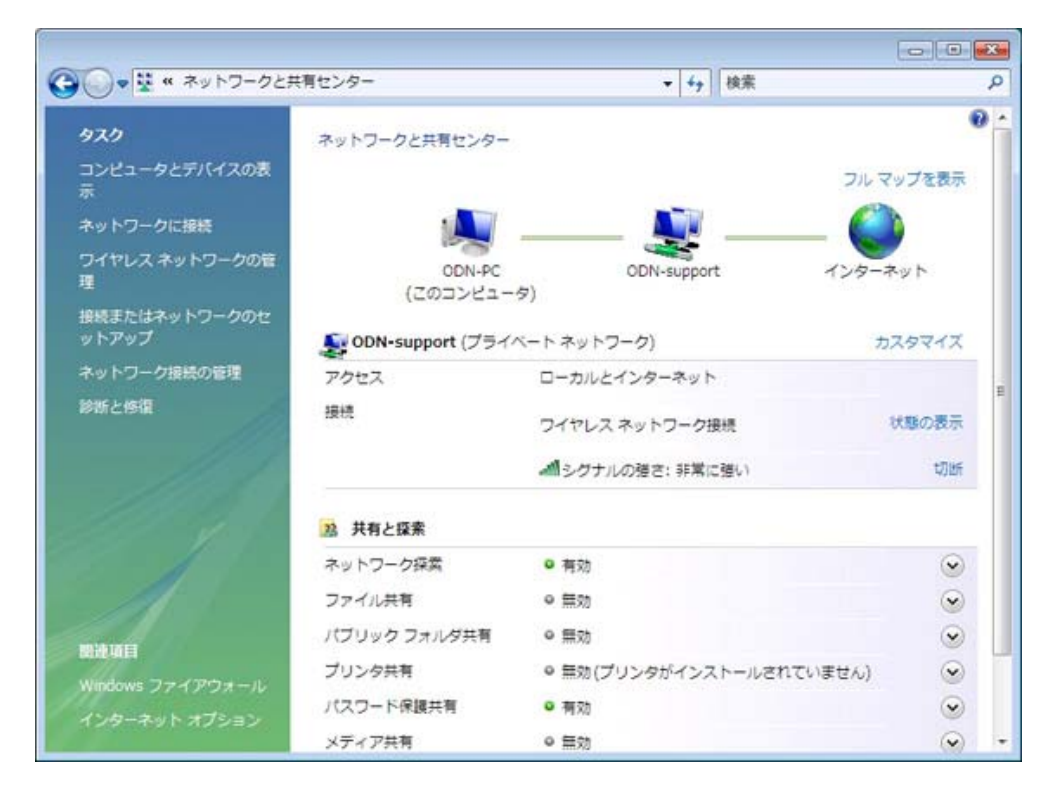

#### Step8

ブラウザ(Internet Explorer など)を起動してください。

※[インターネットオプション]または[インターネットのプロパティ]でホームページのアドレスが 設定されていない場合は、任意のページ(例:http://www.odn.ne.jp/)にアクセスしてください。

[セキュリティの警告]ウィンドウが表示された場合には[OK]をクリックしてください。

※これ以降、[セキュリティの警告]のウィンドウが表示された場合には[OK]または[はい]をクリックしてお進みください。[ログイン画 面]が表示されますので「ユーザ ID」、「パスワード」を入力してください。

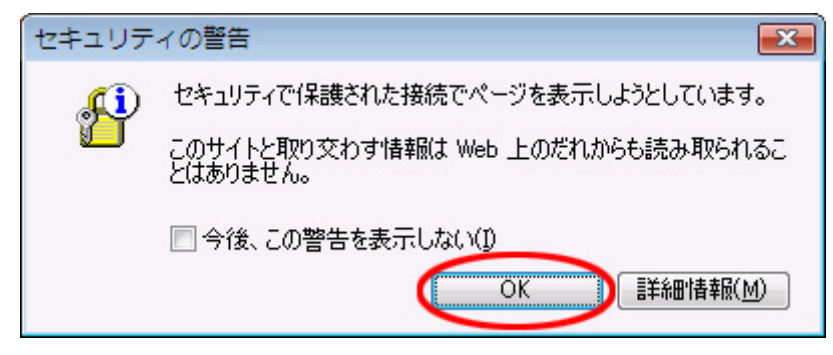

[ログイン画面]が表示されますので「ユーザ ID」、「パスワード」を入力してください。

- (1) [ユーザーID]に[ユーザ ID]+[@ odnbiz.ne.jp]を入力してください。
   例)お持ちの ID が[zaa00120]の場合、ユーザーID は、[zaa00120@ odnbiz.ne.jp]
- (2) [パスワード]にユーザ ID に対する[接続パスワード]を入力してください。
- (3) [LOGIN]をクリックしてください。

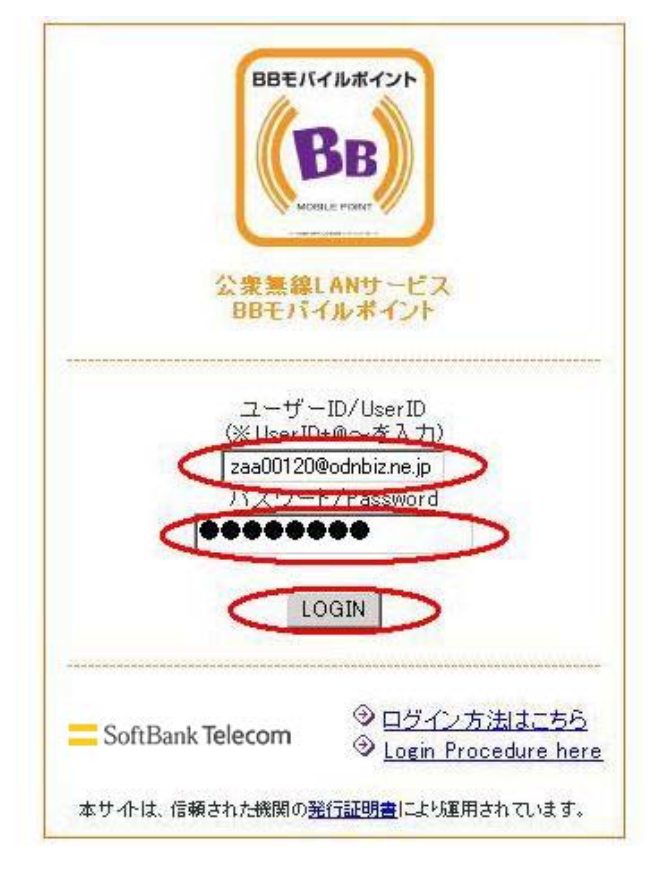

ログイン後、以下の画面が表示されます。

# ULTINA Internet モバイル Biz プラン 接続設定ガイド

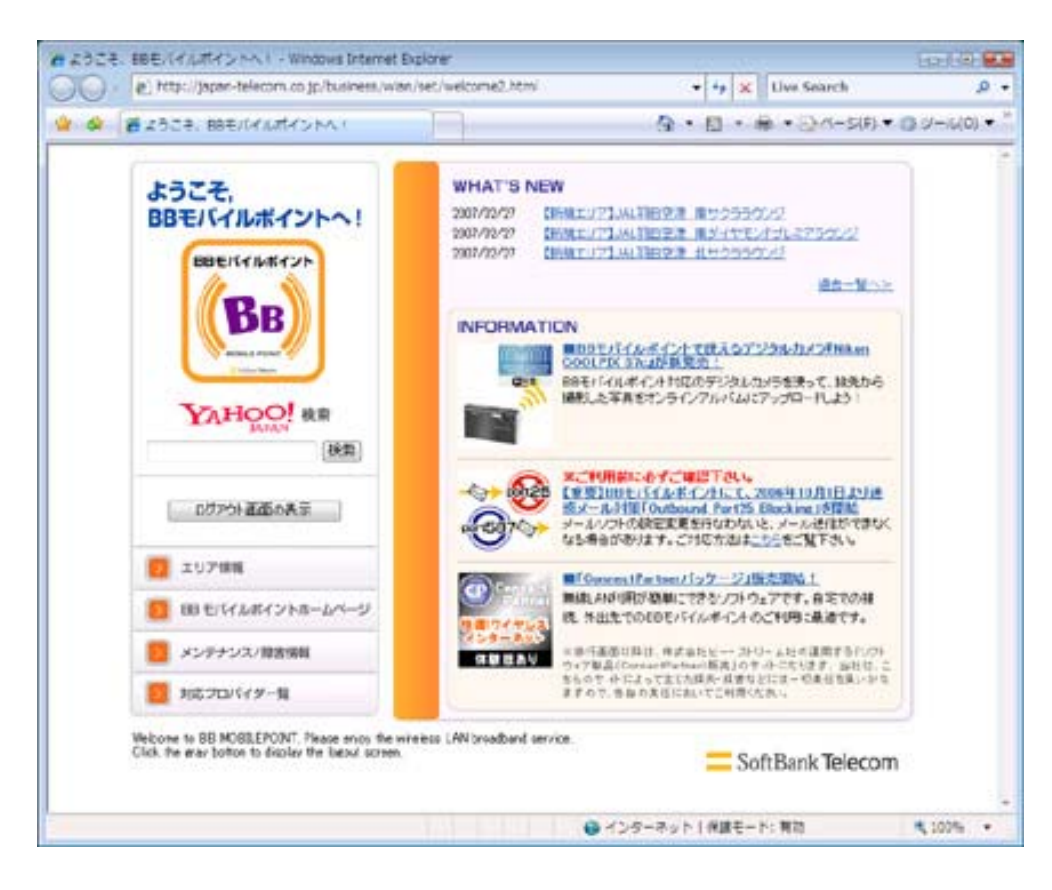

#### Step9

ログインと同時に[ログアウト画面]が表示されます。

以上で設定は終了です。公衆無線 LAN をお楽しみください。

※ログアウト時に[ログアウト画面]が必要になりますのでウィンドウを閉じないようにしてください。

| 2                                                                                           | Session P                                                                                 | așe                                                           |                                |
|---------------------------------------------------------------------------------------------|-------------------------------------------------------------------------------------------|---------------------------------------------------------------|--------------------------------|
| このログアウト画i<br>We recommend y                                                                 | 面は、利用中は最小化<br>vou to minimize this v                                                      | しておくことをお勧めし<br>vindow during use.                             | ます。                            |
|                                                                                             | LOGOL                                                                                     | Т                                                             |                                |
| 〔注意〕<br>第三者による盗聴など<br>ユーザー様の表任には<br>仲Dメールでの重要情報                                             | の危険性があるため、こ利用<br>ないてご利用いたたくようごま<br>最の送信、インターネットショ                                         | 目時にはセキュリティを十分に<br>意聞います。<br>ッピングなとでのクレジットカー                   | ご確認のうえ。<br>-ド決論、など。            |
| [Warning]<br>Sending important info<br>risk of being intercepts<br>service is responsible : | mation by e-mail or using a<br>of by unauthorized persons<br>for his or her own security. | credit card for on-live payme<br>Be aware that the user of th | int corries som<br>is internet |

# 補足

## ■[ESS-ID]を自動的に取得できない公衆無線 LAN サービスをご利用の場合

1.[接続またはネットワークをセットアップします]をクリックしてください。

| 接続するネッ            | トワークを選択しま      | ŧŢ         |            |      |
|-------------------|----------------|------------|------------|------|
| 表示                | ৰুশ্ব          | •          |            | 47   |
| <u> -</u> w       | WRPHTAR-OFFICE | セキュリティの設定が | が有効なネットワーク | llee |
|                   |                |            |            |      |
|                   |                |            |            |      |
|                   |                |            |            |      |
|                   |                |            |            |      |
|                   |                |            |            |      |
| 接続またはオ            | ペットワークをセット     | トアップします    |            |      |
| the second second | 288122-20      | 1239       |            |      |

2. [ワイヤレスネットワークに手動で接続します]を選択し、[次へ]をクリックしてください。

| • | インターネットに接続します<br>ワイヤレス、ブロードバンドまたはダイヤルアップによる接続を設定します。                                 |
|---|--------------------------------------------------------------------------------------|
| ø | <b>ワイヤレス ルーターまたはアクセス ポイントのセットアップします</b><br>ホーム/小規模ビジネスのワイヤード/ワイヤレス ネットワークをセットアップします。 |
|   | ワイヤレス ネットワークに手動で接続します<br>非表示のネットワークに接続、または新しいワイヤレス プロファイルを作成します。                     |
| 4 | フイヤレス アドホック (コンピュータ相互) ネットワークを設定します<br>ファイルやインターネット接続を共有するために、セットアップします。             |

3.以下の様にお客様の情報を設定してください。

- (1) [ネットワーク名]にお客様の「ESS-ID」を入力します。
- (2) [セキュリティの種類]は「WEP」を選択します。
- (3) [セキュリティキーまたはパスフレーズ]に「WEP キー」を入力してください。
- (4) [この接続を自動的に開始します]のチェックを入れてください。

(1)~(4)が終了したら[次へ]をクリックして設定を保存してください。

| 追加するワイヤレス ネットワークの情報 | を入力します         |                                                       |                                |
|---------------------|----------------|-------------------------------------------------------|--------------------------------|
| ネットワーク名(E):         |                |                                                       |                                |
| セキュリティの種類(S): WEP   | $\supset$      | WEP キーは次のいずれかで<br>5 文字 (大文字と小文字の区<br>13 文字 (大文字と小文字の) | す。<br>別あり)<br>E別あり)            |
| 暗号化の種類(R): WEP      |                | 10 文字の 16 進数 [0-9a-f]<br>26 文字の 16 進数 [0-9a-f]        | 文字 (大文字と小文字の)<br>文字 (大文字と小文字の) |
| セキュリティ キーまたは        |                | パスフレーズ文字を<br>する(D)                                    | B<br>表示                        |
| ネットワークがブロードキャスト     | /<br>を行っていない場合 | でも接続する(0)                                             |                                |
| 警告: 道択すると、このコンピュ    | ータのプライバシー      | が危険にさらされる可能性がありま                                      | ey.                            |
|                     |                |                                                       |                                |

4.[接続します]をクリックしてください。この後の設定は STEP7 以降と同様です。

| 正常に 1110年1日 を追加しました                                                   |
|-----------------------------------------------------------------------|
| <ul> <li>★ 接続しまず(C)…</li> <li>[ネットワークへの接続] ダイアログを開いて接続します。</li> </ul> |
| ★ 接続の設定を変更します(H)<br>接続のプロパティを開き、設定を変更します。                             |
| 閉じる                                                                   |

#### ■IP アドレスを固定されている場合

#### ※現在設定されている IP アドレスの設定を控えて、「自動的に取得する」設定に変更してください。

1.タスクバー上の2台のPCのアイコンの上で右クリックし、[ネットワークと共有センター]をクリックしてください。

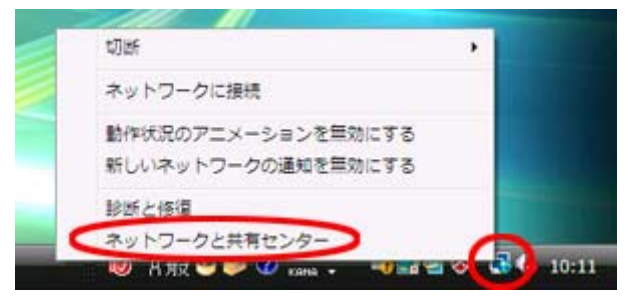

2. [ネットワークと共有センター]画面の左にある[ネットーワーク接続の管理]をクリックしてください。

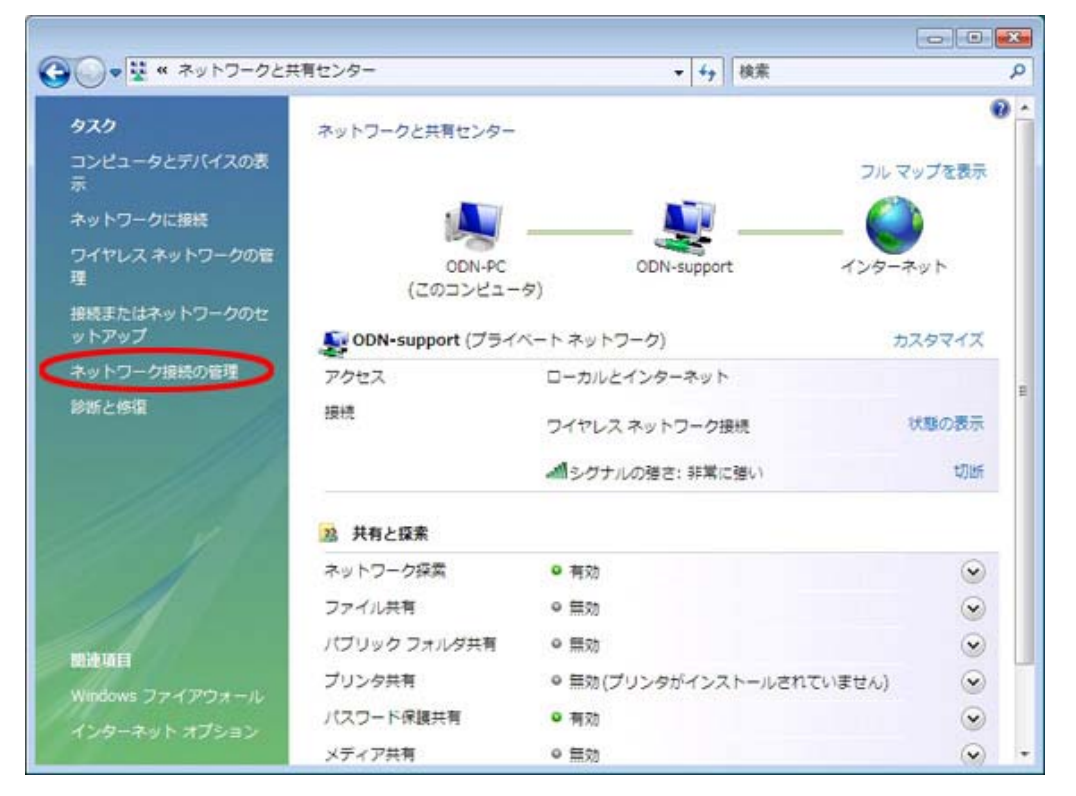

3. [ワイヤレスネットワーク接続]を右クリックし、[プロパティ]を選択してください。

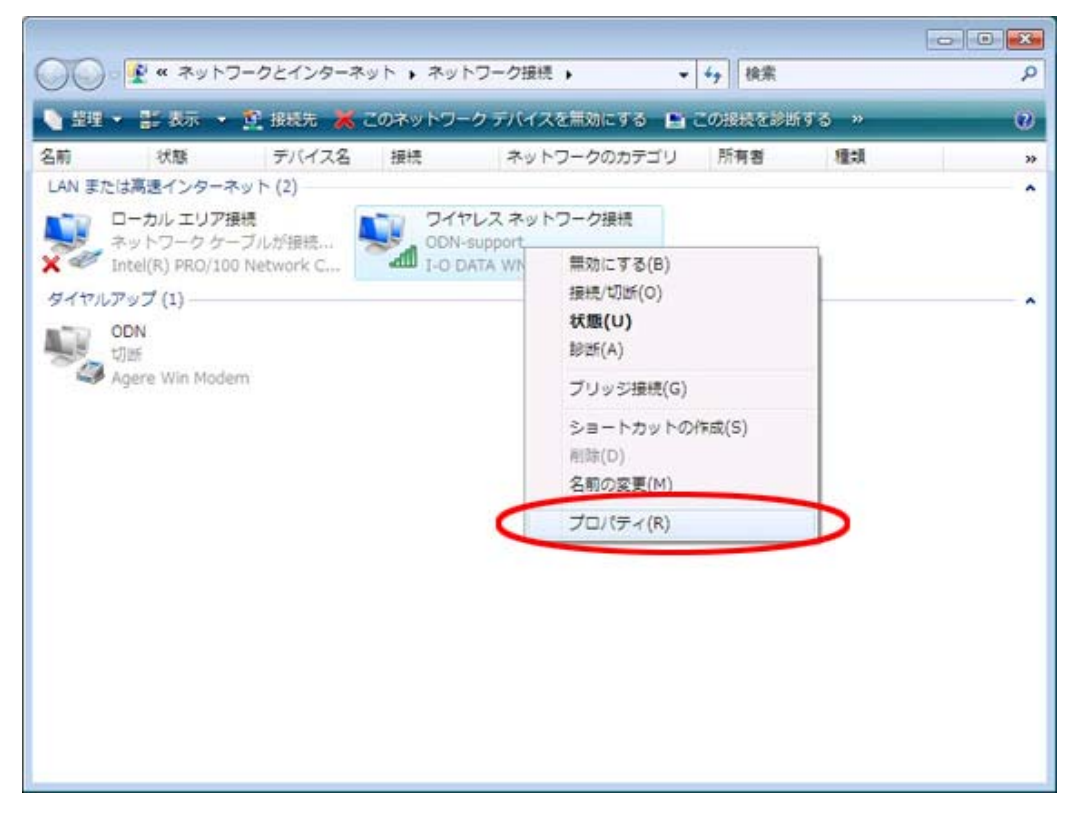

4. [ワイヤレスネットワーク接続のプロパティ] 画面で[インターネット プロトコル バージョン 4(TCP/IPv4)]を選択し、[プロパティ]を クリックしてください。

| ♀ ワイヤレス ネットワーク接続のプロパティ                                                           |
|----------------------------------------------------------------------------------|
| ネットワーク共有                                                                         |
| 接続の方法                                                                            |
| I-O DATA WN-G54/BB Wireless LAN Adapter                                          |
| 構成(C)                                                                            |
| この接続は次の項目を使用します(0):                                                              |
| 🗹 🖳 Microsoft ネットワーク用クライアント                                                      |
| 🗹 📮QoS パケット スケジューラ                                                               |
| ☑ □ Microsoft ネットワーク用ファイルとプリンタ共有                                                 |
| ✓ ▲ インターネット プロトコル バージョン 6 (TCP/IPv6)                                             |
|                                                                                  |
| Link-Layer Topology Discovery Mapper I/O Driver                                  |
| 🗹 🛶 Link-Layer Topology Discovery Responder                                      |
|                                                                                  |
|                                                                                  |
|                                                                                  |
| 伝述制御フロトコル/インターネット フロトコル。 相互接続されたさまさまな<br>ネットワーク問の通信を提供する。 既定のワイド エリア ネットワーク プロトコ |
| มตั้ง                                                                            |
|                                                                                  |
|                                                                                  |
| OK キャンセル                                                                         |
|                                                                                  |

5. [インターネットプロトコルバージョン4(TCP/IPv4)のプロバティ]画面で[IP アドレスを自動的に取得する]にチェックを入れ[OK]をク リックしてください。

| インターネット プロトコル バージョン 4                                     | (TCP/IPv4)            | のプロ.       | パティ                                    | ? 💌             |
|-----------------------------------------------------------|-----------------------|------------|----------------------------------------|-----------------|
| 全般代替の構成                                                   |                       |            |                                        |                 |
| ネットワークでこの機能がサポートされている<br>きます。サポートされていない場合は、ネットワ<br>てください。 | 易合は、IP 設定<br>フーク管理者に減 | を自動<br>適切な | )的に取得<br>IP 設定を                        | することがで<br>問い合わせ |
| () IP アドレスを自動的に取得する(O)                                    | >                     |            |                                        |                 |
| ─◎ 次の IP アドレスを使う(S):                                      |                       |            |                                        |                 |
| IP アドレス(I):                                               |                       |            |                                        |                 |
| サブネット マスク(U):                                             |                       |            | 4                                      |                 |
| デフォルト ゲートウェイ(D):                                          |                       |            |                                        |                 |
| ◎ DNS サーバーのアドレスを自動的に取                                     | ?得する(B)               |            |                                        |                 |
|                                                           | :):                   |            |                                        |                 |
| 優先 DNS サーバー(P):                                           | • •                   |            |                                        |                 |
| 代替 DNS サーバー(A):                                           | •                     |            |                                        |                 |
|                                                           |                       |            | III III IIII IIII IIIIIIIIIIIIIIIIIIII | 设定(V)           |
|                                                           | $\subset$             | OK         |                                        | キャンセル           |

#### ■WEB フィルタなどのプロキシ設定をされている場合

※プロキシの設定を解除してください。

<設定方法>

1. [スタート]→[インターネット]アイコンを右クリックし、[インターネットのプロパティ]を選択してください。

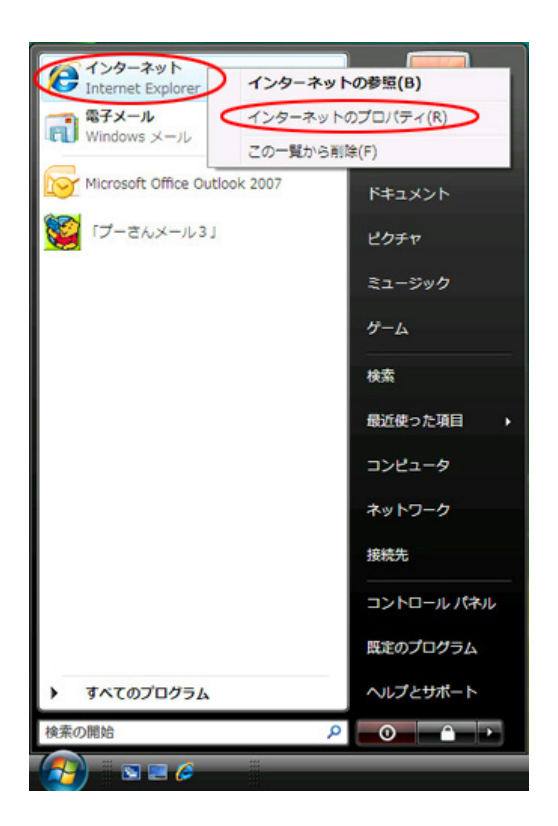

2. [インターネットのプロパティ]ウィンドウが開きます。[接続]タブを選択し[LAN の設定]をクリックしてください。

| 👫 インターネットのプロパティ                                        | ? 💌        |
|--------------------------------------------------------|------------|
| 全般 セキュリティ プライバシー コンテンソ 接続 フログラ                         | ちム 詳細設定    |
| インターネット接続を設定するには、<br>【セットアップ】をクリックしてください。              | セットアップ(U)  |
| ダイヤルアップと仮想プライベート ネットワークの設定 ――                          |            |
| 🧼 ODN (既定)                                             | 追加(D)      |
|                                                        | VPN の追加(P) |
|                                                        | 肖邶徐(R)     |
| プロキシ サーバーを構成する必要がある場合は、<br>[設定] を選択してください。             | 設定(S)      |
| ● ダイヤルしない(C) ○ ネットワーク接続が存在しないときには、ダイヤルする(W)            |            |
| ◎ 通常の接続でダイヤルする(0)                                      | 2          |
| 現在の既定値: ODN                                            | 既定(:設定(E)  |
| ローカル エリア ネットワーク (LAN) の設定                              |            |
| LAN の設定はダイヤルアップ接続には適用されません。ダイ<br>ヤルアップには上の設定を選択してください。 | LAN の設定(L) |
|                                                        |            |
|                                                        |            |
| OK *                                                   | ャンセル 適用(A) |

 [ローカルエリアネットワーク(LAN)の設定]ウィンドウが開きます。[LAN にプロキシサーバーを使用する(これらの設定はダイヤル アップまたは VPN 接続には適用されません)]のチェックを外し、[OK]をクリックしてください。[LAN にプロキシサーバを使用する(こ れらの設定はダイヤルアップまたは VPN 接続には適用されません)]のチェックを解除し、[OK]をクリックしてください。

| 😪 ローカル エリア ネットワーク (LAN) の設定 🛛 💦                                                |
|--------------------------------------------------------------------------------|
| 自動構成<br>自動構成にすると、手動による設定事項を上書きする場合があります。手動による<br>設定事項を確保するには、自動構成を使用不可にしてください。 |
| <ul> <li>設定を自動的に検出する(A)</li> </ul>                                             |
| □ 自動構成スクリプトを使用する(S)                                                            |
| アドレス(R):                                                                       |
| プロキシ サーバー                                                                      |
| LAN にプロキシ サーバーを使用する にれらの設定はダイヤルアップまたは VPN<br>接続には適用されません)(X)                   |
| アドレス(E): ボート(T): 詳細設定(C)                                                       |
| ☑ ローカル アドレスにはプロキシ サーバーを使用しない(B)                                                |
| OK         キャンセル                                                               |

4. [インターネットのプロパティ]に戻りますので、[適用]をクリック後、[OK]をクリックして[インターネットのプロパティ]を終了してくだ さい。

| 👫 インターネットのプロパティ                                        | ? 💌        |
|--------------------------------------------------------|------------|
| 全般 セキュリティ プライバシー コンテンツ 接続 プログラ                         | ム 詳細設定     |
| インターネット接続を設定するには、<br>[セットアップ] をクリックしてください。             | セットアップ(U)  |
| ダイヤルアップと仮想プライベート ネットワークの設定 ――                          |            |
| 🧼 ODN (既定)                                             | 追加(D)      |
|                                                        | VPN の追加(P) |
|                                                        | 肖邶余(R)     |
| ーーーーーーーーーーーーーーーーーーーーーーーーーーーーーーーーーーーー                   |            |
| ● ダイヤルしない(C)                                           |            |
| ○ ネットワーク接続が存在しないときには、ダイヤルする(W) ○ 通常の接続でダイヤルする(O)       |            |
| 現在の既定值: ODN                                            | 既定(z設定(E)  |
| ローカル エリア ネットワーク (LAN) の設定                              |            |
| LAN の設定はダイヤルアップ接続には適用されません。ダイ<br>ヤルアップには上の設定を選択してください。 | LAN の設定(L) |
|                                                        |            |
|                                                        |            |
| OK *                                                   | ャンセル 適用(A) |
|                                                        |            |